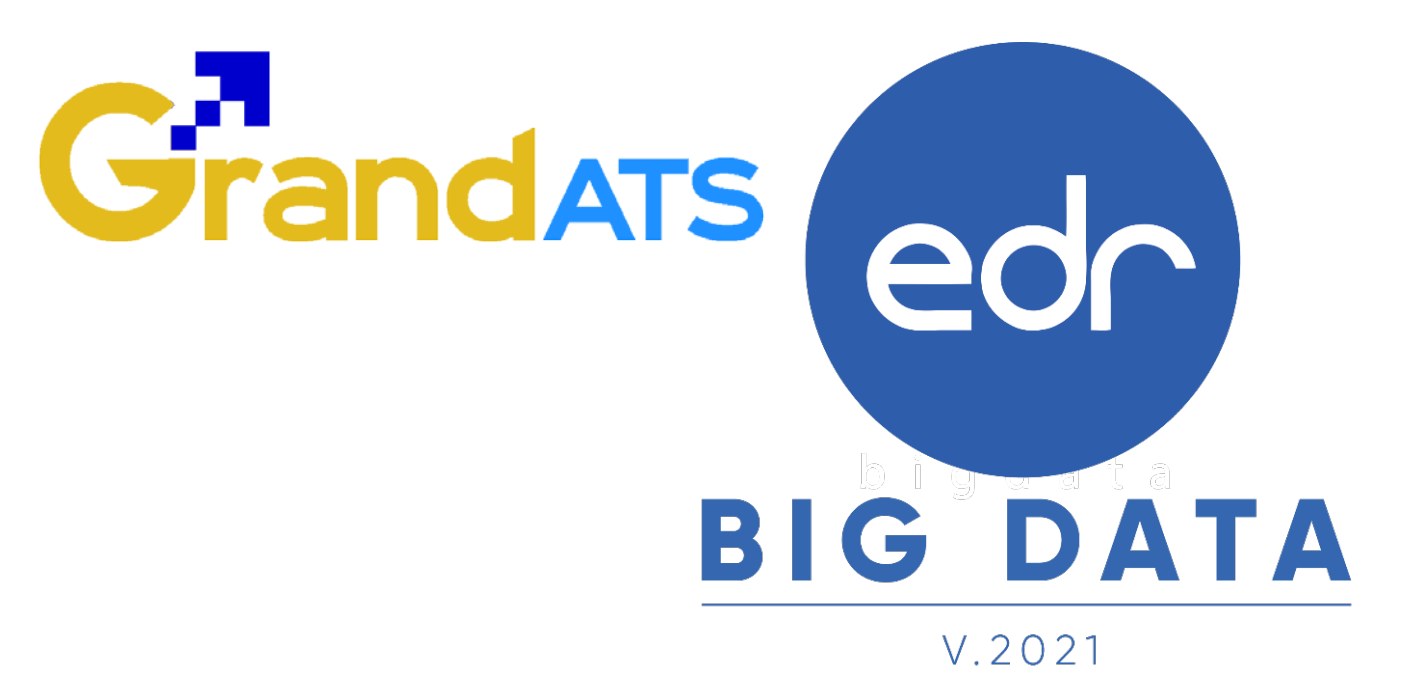

# ขั้นตอนการแก้ไขปัญหา WI : Work Instruction ครูผู้สอนไม่สามารถ ให้ผลการเรียน ม.ส. ได้ (FAQ.) สำหรับครูผู้สอน

| ชื่อ WI : ขั้นตอนการแจ้งปัญหาครูผู้สอนไม่สามาร | WI Number :                      |                |                 |
|------------------------------------------------|----------------------------------|----------------|-----------------|
| Module (งาน) : ครูผู้สอน                       | ช่วงเวลาการใช้งาน : ปลายภาคเรียน |                |                 |
| ผู้ที่มีส่วนเกี่ยวข้อง : ครูผู้สอน             | สำหรับ : ครูผู้สอน               |                |                 |
| วันที่จัดทำ/แก้ไข เอกสาร : 17/02/2022          | REV. : 01                        | จำนวนหน้า : 09 |                 |
| จัดทำโดย : ทีม Imp.                            | ตรวจสอบโดย : Senior Imp          | อนุมัติโดย :   | อนุมัติวันที่ : |

Version : FAQ\_TE\_User\_Unable\_to\_N.C.\_20220217\_Rev.01

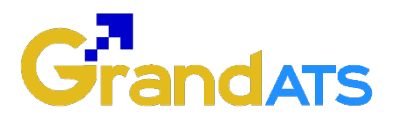

## สารบัญ

| เรื่อง                                                             | หน้าที่ |
|--------------------------------------------------------------------|---------|
| ภาพรวมขั้นตอนการแก้ไขปัญหาครูผู้สอนมีการบันทึก 0 คะนนในหน่วยการสอน | 3       |
| - หน่วยการสอนที่ไม่มีใบงาน/สอบย่อย                                 | 4       |
| - หน่วยการสอนที่มีใบงาน/สอบย่อย                                    | 6       |

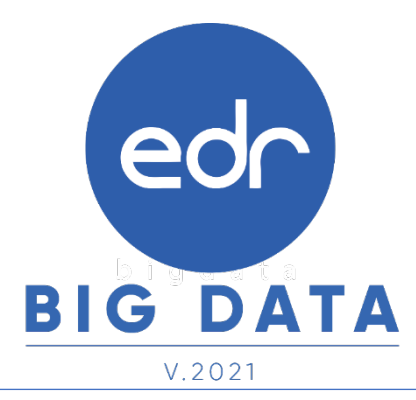

Version : FAQ\_TE\_User\_Unable\_to\_N.C.\_20220217\_Rev.01

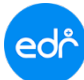

## ภาพรวมขั้นตอนการแก้ไขปัญหาครูผู้สอนมีการบันทึก 0 คะแนนในหน่วยการสอน

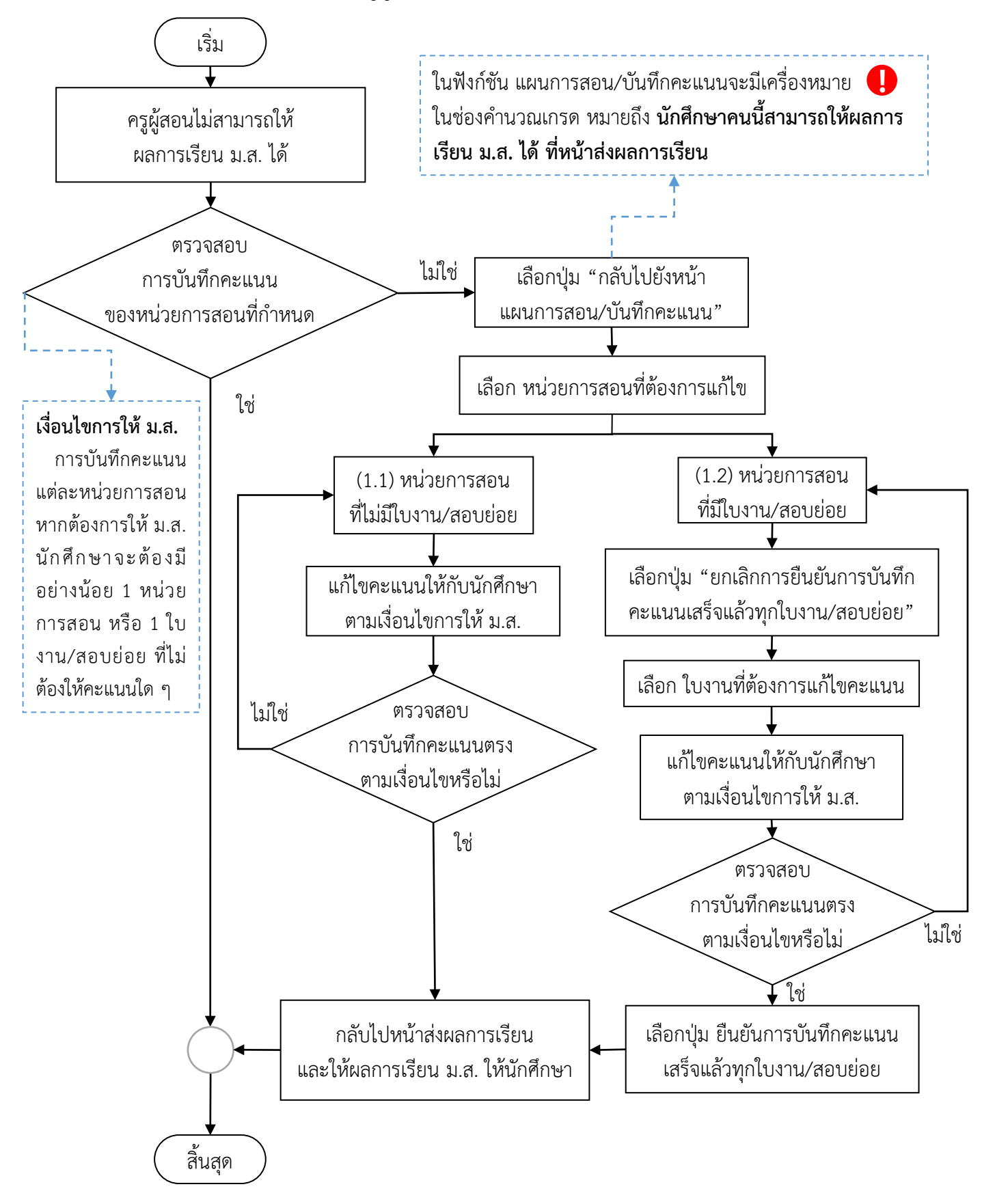

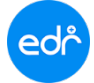

🔰 ขั้นตอนการแก้ไขปัญหาครูผู้สอนมีการบันทึก 0 คะแนนในหน่วยการสอน

มี 2 รูปแบบ

- 1.1 หน่วยการสอนที่ไม่มีใบงาน/สอบย่อย
- 1.2 หน่วยการสอนที่มีใบงาน/สอบย่อย

#### หมายเหตุ

ในฟังก์ชัน แผนการสอน/บันทึกคะแนน จะมีเครื่องหมาย </u> ในช่องคำนวณเกรด หมายถึง นักศึกษาคนนี้สามารถให้ผลการเรียน ม.ส. ได้ ที่หน้าส่งผลการเรียน

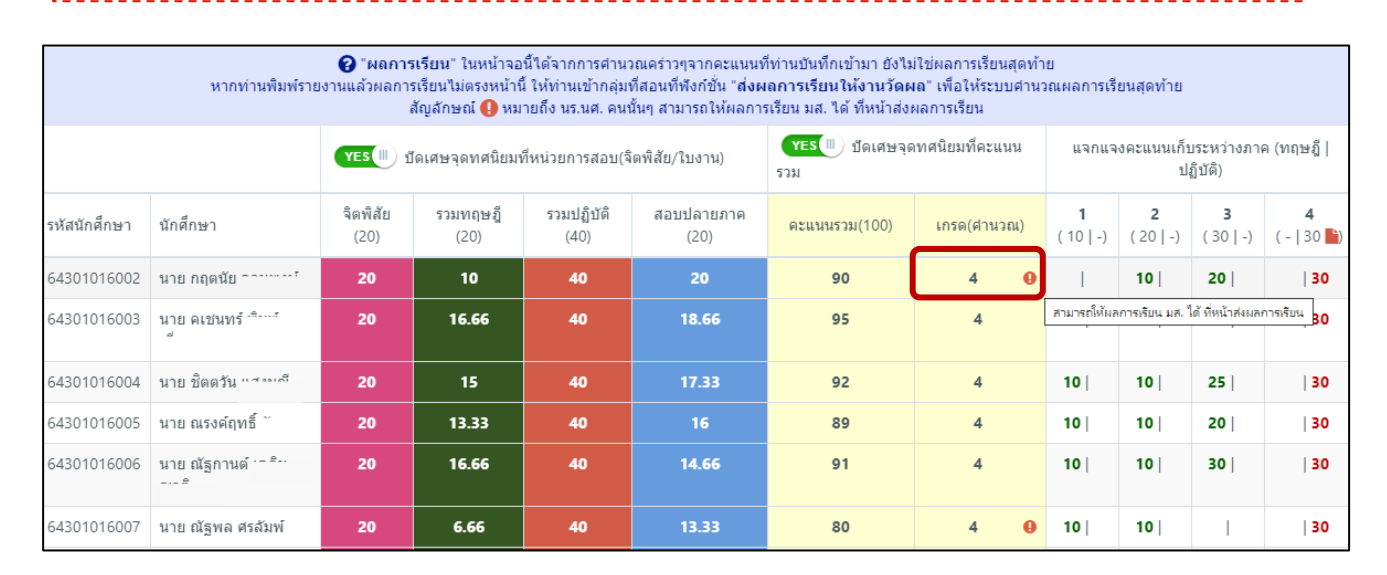

## 1.1 หน่วยการสอนที่ไม่มีใบงาน/สอบย่อย

1. เมื่อครูผู้สอนไม่สามารถให้ผลการเรียน ม.ส. ได้ ให้ครูผู้สอนเลือกปุ่ม "กลับไปยังหน้าแผนการสอน/ บันทึกคะแนน"

| 🋗 ส่งผลการเรียนได้ ในช่วงวันที่ 01/11/2564 - 04/03/2565 เท่านั้น |                                                                                                    |               |                                                             |                            |                                           |                                               |                     |
|------------------------------------------------------------------|----------------------------------------------------------------------------------------------------|---------------|-------------------------------------------------------------|----------------------------|-------------------------------------------|-----------------------------------------------|---------------------|
| ภา<br>ชื่อกลุ่ม<br>กลุ่ม<br>รหัสวิช<br>ชื่อวิช                   | ดเรียน: 2/2564<br>ที่สอน: ปวส.1/5 เทคนิดยานยนต์ (ม.6)<br>ที่สอน: 5<br>ผู้สอน:<br>าเรียน: 30101-2102<br>าเรียน: งานไฟฟ้ายานยนต์ | น/บันทึกคะแนน | ศานวณเกรดใหม่ทั้งห<br>รายงานการเข้าเรียน<br>สั่งพิมพ์รายงาน | มด สำนวถแก<br>คะแหนเก็บราย | รดเฉพาะที่ยังไม่มีเกรด<br>วิชา(PDF) ดะแนน | ลบข้อมูล นร.นศ.ไม่ลงท<br>ก็บรายวิชา(XLS) คะแน | ะเบียน<br>นริดพิสัย |
| คลิ๊กเลือก "นักศึกษา" เพื่อ                                      | คลั๊กเลือก "บักศึกษา" เพื่อเข้าไปแก้ไข ผลการเรียบหรือคะแบนสอบของแต่ละคน (คัดเกรด ขร. อัตโนบัติจากระบบ)                         |               |                                                             |                            |                                           |                                               |                     |
| รหัสนักศึกษา                                                     | นักศึกษา                                                                                                    | จิตพิสัย (20) | รวมทฤษฎี (20)                                               | รวมปฏิบัติ (40)            | สอบปลายภาค (20)                           | คะแนนรวม(100)                                 | ระดับผลการเรียน     |
| 64301016002                                                      | บาย ออตบัย                                                                                                    | 20            | 10                                                          | 40                         | 20                                        | 90                                            | Л                   |

Version : FAQ\_TE\_User\_Unable\_to\_N.C.\_20220217\_Rev.01

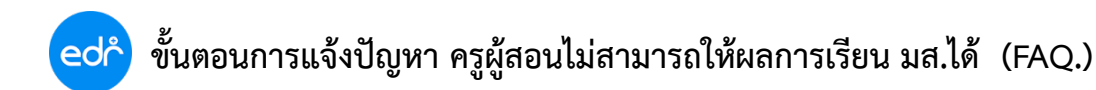

## 2. จากนั้นให้ครูผู้สอนเลือก หน่วยการสอนที่ต้องการแก้ไขคะแนนนักศึกษาที่ต้องการให้ ม.ส.

| ★ คะแนนจริยธรรม 20 % 📓 คะแนนเก็บระหว่างภาค 60 % |                                                                                                | ะหว่างภาค 60 %                                                    | 🖺 คะแนนสอบปลายภาค 20 %                              |
|-------------------------------------------------|------------------------------------------------------------------------------------------------|-------------------------------------------------------------------|-----------------------------------------------------|
| จิตพิสัย 20 %                                   | ความรู้ความเข้าใจ(Knowledge)<br>คะแนนภาคทฤษฎี 20 %                                             | ทักษะและการประยุกตฺ์ไข้(Skills And Apply)<br>คะแนนภาคปฏิบัติ 40 % | สอบปลายภาค 20 %                                     |
|                                                 | คลิ๊กที่ช่องคะแนนหลังหน่วยการสอน/รายการ                                                        | เพื่อเข้าไปบันทึกหรือแก้ไขคะแนน 🗙 🗙 🗙                             | X                                                   |
| จิตพิสัย<br>✔บันทึกคะแนนแล้ว                    | หน่วยการเรียนที่ <b>1</b><br>1 <mark>อ.</mark> ่≜ิ สอนสัปดาท์ที่ 1<br>✔บันทึกดะแนนภาคทฤษฎีแล้ว | 2 10                                                              | สอบปลายภาค<br>a. 15<br>✔บันทึกคะแนนแล้ว             |
|                                                 | หน่วยการเรียนที่ 2<br>2 <mark>อ.</mark> ี่ 2 ี่ ฮอนสัปดาห์ที่ 2<br>✔บันทึกคะแนนภาคทฤษฎีแล้ว    | <b>F</b> 20                                                       |                                                     |
|                                                 | หน่วยการเรียนที่ 3<br>3 <mark>อ.</mark> ี่ (2) (2) (2) (2) (2) (2) (2) (2) (2) (2)             | ۳ 30                                                              |                                                     |
|                                                 | หม่วยการเรียนที่ 4<br>a. ๗ ๗ สอนสัปดาห์ที่ 4 🎦 บันทึก 2 จาก 2<br>✔บันทึกคะแนนภาคปฏิบัติแล้ว    | ໂມວານ 📃 30                                                        |                                                     |
| 20 คะแนน                                        | 60 คะแนน                                                                                       | 30 คะแหน                                                          | 15 คะแนน                                            |
| 🗅 :รวมคะแนนจากใบงา                              | น/สอบย่อยภาคทฤษฎี 📙 :รวมคะแนนจากใบงาน/สอบย่อย                                                  | ภาคปฏิบัติ 🍷 :กำหนดให้สถานประกอบการบันทึกคะแนนหน่                 | วยนี้ 🔎 :บันทึกหลังการสอน                           |
| แก้ไขแผนการสอนและสัดส่วนคะแนน                   | กำหนดชุดข้อสอบออนไลน์ ศัตลอกใบงาน/สอบย่อย<br>ส่งผ                                              | าไปยังกลุ่มเรียนวิชาเดียวกัน Progress Chart พื<br>เลการเรียน      | มพ์บันทึกหลังการสอน(ทุกหน่วย) <mark>ย้อนกลับ</mark> |

3. แก้ไขคะแนนนักศึกษา 0 คะแนน ให้เป็น ค่าว่าง ไม่ต้องใส่คะแนนใด ๆ

| หน่วยการเรียนที่ 1 คะแนน : 10 (คะแนนภาคทฤษฎี)                                                                           |                                                       |                                                                                |                                                    |  |  |  |  |
|----------------------------------------------------------------------------------------------------|-------------------------------------------------------|--------------------------------------------------------------------------------|----------------------------------------------------|--|--|--|--|
| เลือกแสดงผลแบบ : 🗮 แบบรายการ(เรียงบนลงล่าง)                                                                             | ท่านสามารถกดปุ่ม Enter เพื่อย้ายดำแหน่งไ              | ปยัง นร.นศ. คนถัดไปได้ (บันทึกคะแน                                             | นแล้วกดปุ่ม Enter)                                 |  |  |  |  |
| 1. 64301016002         2. 64301016003           มาย กฤตนีย         มาย คเช่นหร้           10         10                 | 3. 64301016004<br>นาย ชิดตวัน<br>10                   | <ul> <li>4. 64301016005<br/>มาย ณรงค์กทธิ์</li> <li>10</li> </ul>              | 5. 64301016006           นาย ณัฐกานด์           10 |  |  |  |  |
| 6. 64301016007         7. 64301016008           มาย ณัฐพล         มาย ธนกร           10         ไม่ลงทะเบียน            | 8. 64301016009<br>นาย ธนวันด์                         | 9. 64301016010<br>นาย ธิเบด<br>ขาดเรียนเกินกำหนด                               | 10. 64301016011<br>นาย นพสันต์<br>10               |  |  |  |  |
| 11. 64301016012<br>มาย บัณฑิด<br>10 12. 64301016013<br>มาย บุญลือ                                                       | 13. 64301016014<br>นาย ปฏิมากร<br>10                  | 14. 64301016015<br>มาย พรชัย                                                   | 15. 64301016016<br>นาย พิชิตชัย                    |  |  |  |  |
| 16. 64301016017<br>มาย พิรพล<br>10                                                                                      | 18. 64301016019<br>นาย รัฐศาสตร์<br>ขาดเรียนเกินกำหนด | <ul> <li>19. 64301016020</li> <li>นาย รัทวุฒิ</li> <li>ไม่ลงทะเบียน</li> </ul> | 20. 64301016021<br>นาย สรศักดิ์<br>10              |  |  |  |  |
| 21. 64301016022         22. 64301016023           มาย สิทธนะ         มาย ธนวัฒน์           ขาดเรียนแก้นกำหนด         10 | 23. 64301016024<br>นาย นราวิชญ์<br>ไม่ลงทะเบียน       | 24. 64301016025<br>ערש עינוי<br>10                                             | 25. 64301016026<br>นาย ศุภกฤด                      |  |  |  |  |
| บันทึก หากต้องการให้คะแนนทุกคนเป็น 0 กรุณากดยื่นยันข้อความนี้ ย้อนกลับ                                                  |                                                       |                                                                                |                                                    |  |  |  |  |

#### หมายเหตุ

การบันทึกคะแนนแต่ละหน่วยการสอนหากต้องการให้ ม.ส. นักศึกษาจะต้องมีหน่วยการสอนอย่างน้อย 1 หน่วย หรือ 1 ใบงาน/สอบย่อย ที่ไม่ต้องใส่คะแนนใด ๆ <u>ข้อสังเกต พื้นหลังต้องเปลี่ยนเป็นสีแดง</u>

Version : FAQ\_TE\_User\_Unable\_to\_N.C.\_20220217\_Rev.01

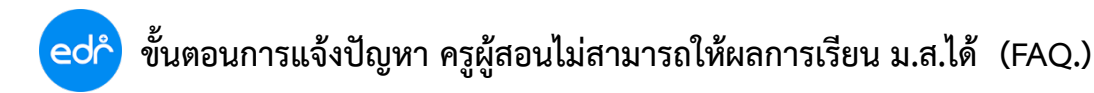

4. ให้ครูผู้สอนเลือกปุ่ม บันทึก จากนั้นครูผู้สอนสามารถดำเนินการตามขั้นตอนการให้ผลการเรียน ม.ส. กับ นักศึกษาตามปกติได้ที่หน้าส่งผลการเรียน

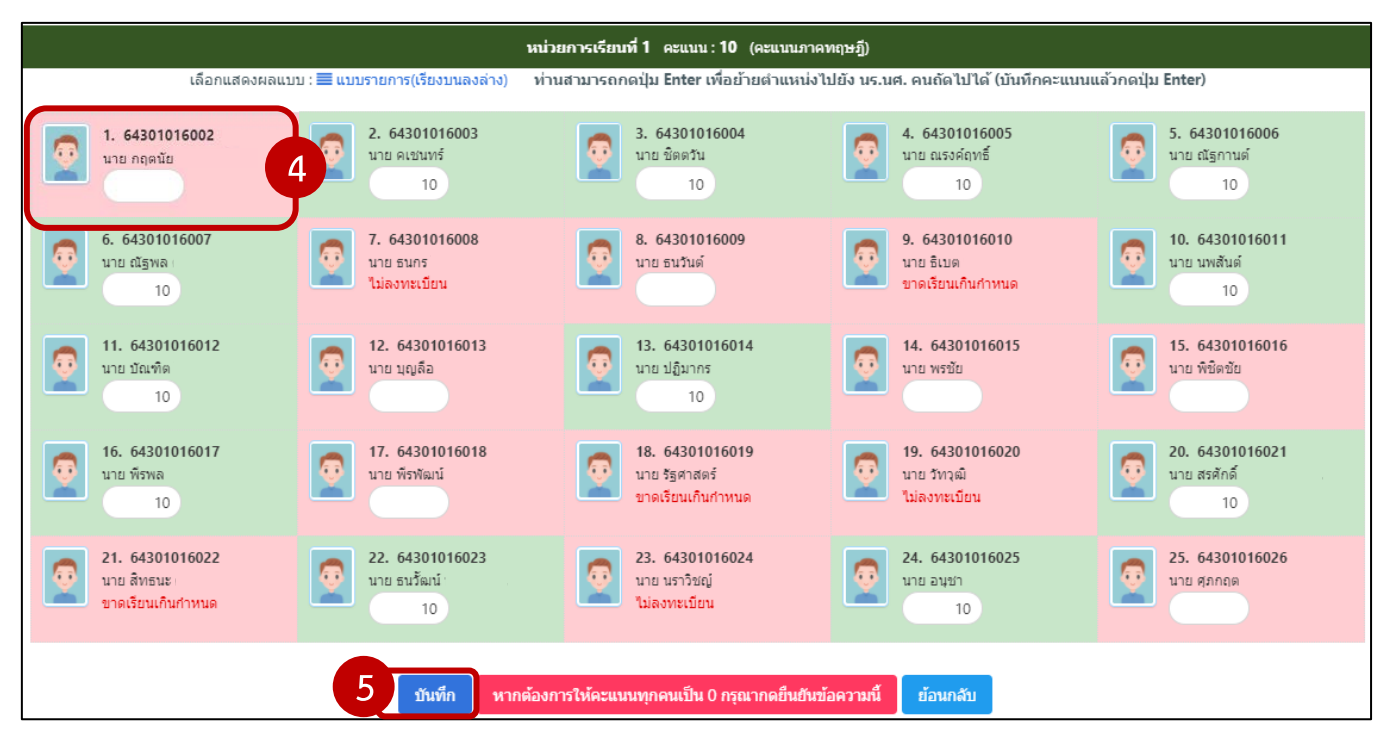

## 🧭 1.2 หน่วยการสอนที่มีใบงาน/สอบย่อย

 1. เมื่อครูผู้สอนไม่สามารถให้ผลการเรียน ม.ส. ได้ ให้ครูผู้สอนเลือกปุ่ม "กลับไปยังหน้าแผนการสอน / บันทึกคะแนน"

| 🎬 ส่งผลการเรียนได้ ในช่วงวันที่ 01/11/2564 - 04/03/2565 เท่านั้น                                                                                                    |            |               |               |                 |                 |               |                 |
|----------------------------------------------------------------------------------------------------|------------|---------------|---------------|-----------------|-----------------|---------------|-----------------|
| กาคเรียน: 2/2564<br>ชื่อกลุ่มที่สอน: ปวส.1/5 เทคนิคยานยนต์ (ม.6)<br>กลุ่มที่สอน: 5<br>ครุยู่สอน:<br>รพัสวิชาเรียน: 30101-2102<br>ชื่อวิชาเรียน: งานใฟฟ้ายานยนต์<br>1 ▲ กลับไปยังหน้าแผนการสอน/บันทึกคะแนน |            |               |               |                 |                 |               |                 |
| คลิ๊กเลือก "นักศึกษา" เพื่อเข้าไปแก้ไข ผลการเรียนหรือคะแนนสอบของแต่ละคน (ดัดเกรด ขร. อัตโนมัติจากระบบ)                                                                                                    |            |               |               |                 |                 |               |                 |
| รหัสนักศึกษา                                                                                                    | นักศึกษา   | จิตพิสัย (20) | รวมทฤษฎี (20) | รวมปฏิบัติ (40) | สอบปลายภาค (20) | คะแนนรวม(100) | ระดับผลการเรียน |
| 64301016002                                                                                                    | นาย กฤดนัย | 20            | 10            | 40              | 20              | 90            | 4               |

Version : FAQ\_TE\_User\_Unable\_to\_N.C.\_20220217\_Rev.01

 จากนั้นให้ครูผู้สอนเลือก หน่วยการสอนที่มีใบงาน / สอบย่อย ที่ต้องการแก้ไขคะแนนนักศึกษา ที่ต้องให้ ม.ส.

| 🚖 คะแนนจริยธรรม 20 %          | ★ คะแนนจริยธรรม 20 %                                                                                 |                                                                | 🖹 ดะแนนสอบปลายภาค 20 %                                |
|-------------------------------|----------------------------------------------------------------------------------------------------|----------------------------------------------------------------|-------------------------------------------------------|
| จิตพิสัย 20 %                 | ความรู้ความเข้าใจ(Knowledge)<br>คะแนนภาคทฤษฎี 20 %                                                   | ทักษะและการประยุกตไข้(Skills And Apply<br>คะแนนภาคปฏิบัติ 40 % | ) สอบปลายภาค 20 %                                     |
|                               | คลิ๊กที่ช่องคะแนนหลังหน่วยการสอน/รายการ                                                              | เพื่อเข้าไปบันทึกหรือแก้ไขคะแนน 🗴 🗴                            | X                                                     |
| จิตพิสัย<br>✔บันทึกคะแนนแล้ว  | หม่วยการเรียนที่ 1<br>1 <mark>อ.</mark> ี่ ฮือนสัปดาท์ที่ 1<br>✔บันทึกคะแนนภาคทฤษฎีแล้ว              | )<br>)<br>10                                                   | สอบปลายภาค<br>a. 15<br>✔บันทึกคะแนนแล้ว               |
|                               | หน่วยการเรียนที่ <b>2</b><br>2 <mark>อ.</mark> ี่ ่ ่ ่ ่ ่ ่ ่ ่ ่ ่ ่                              | <b>戸 20</b>                                                    |                                                       |
|                               | หน่วยการเรียนที่ 3<br>3 <mark>อ.</mark> ี่ ี่ ∂ี่ สอนสัปดาท์ที่ 3<br>✔บันทึกดะแนนภาคทฤษฎีแล้ว        | ۳ 30                                                           |                                                       |
|                               | หน่วยการเรียนที่ 4<br>4 <b>a.</b> ⊠ี่ สอนสัปดาห์ที่ 4 🎽 บันทึก 2 จาก 2<br>✔บันทึกคะแนนภาคปฏิบัติแล้ว | ຳນວານ 📁 2 30                                                   |                                                       |
| 20 คะแนน                      | <b>60 คะแ</b> นน                                                                                     | 30 คะแนน                                                       | 15 คะแนน                                              |
| 🎦 :รวมคะแนนจากใบงา            | น/สอบย่อยภาคทฤษฎี 📙 เรวมคะแนนจากใบงาน/สอบย่อย                                                        | เภาคปฏิบัติ 🍷 :กำหนดให้สถานประกอบการบันทึกคะแนน                | หน่วยนี้ 🖻 :บันทึกหลังการสอน                          |
| แก้ไขแผนการสอนและสัดส่วนคะแบน | กำหนดชุดข้อสอบออนไลน์ คัดลอกใบงาน/สอบย่อ<br>ส่งก                                                     | ยไปยังกลุ่มเรียนวิชาเดียวกัน Progress Chart<br>เลการเรียน      | พิมพ์บันทึกหลังการสอน(ทุกหน่วย) <mark>ย้อนกลับ</mark> |

 เลือกปุ่ม "ยกเลิกการยืนยันการบันทึกคะแนนเสร็จแล้วทุกใบงาน/สอบย่อย" เพื่อแก้ไขคะแนนใบงาน / สอบย่อย ให้กับนักศึกษาที่ต้องการให้ ม.ส.

|          | เพิ่มในงาน/สอบย่อย 3 เกเลิกการขึ้นขั้นการบันทึกคะแนนเสร็จแล้วทุกใบงาน/สอบย่อย สั่งพิมพ์(แบบใบงาน) ข้อนกลับ<br>ใบงาน/สอบย่อยกาดปฏิบัติของ หน่วยการเรียนที่ 4 (40 คะแนน) |                |       |       |         |                   |  |  |
|----------|----------------------------------------------------------------------------------------------------|----------------|-------|-------|---------|-------------------|--|--|
| สำดับที่ | รหัสนักศึกษา                                                                                                    | นักศึกษา       | 1(15) | 2(30) | รวม(45) | คำนวณ <b>(40)</b> |  |  |
| 1        | 64301016002                                                                                                    | นาย กฤตนัย     | 15    | 15    | 30      | 27                |  |  |
| 2        | 64301016003                                                                                                    | นาย คเช่นทร์   | 15    | 30    | 45      | 40                |  |  |
| 3        | 64301016004                                                                                                    | นาย ชิดตวัน    | 15    | 30    | 45      | 40                |  |  |
| 4        | 64301016005                                                                                                    | นาย ณรงค์ฤทธิ์ | 15    | 30    | 45      | 40                |  |  |
| 5        | 64301016006                                                                                                    | นาย ณัฐกานต์   | 15    | 30    | 45      | 40                |  |  |
| 6        | 64301016007                                                                                                    | นาย ณัฐพล      | 15    | 30    | 45      | 40                |  |  |
| 7        | 64301016009                                                                                                    | นาย ธนวันด์    | 15    | 30    | 45      | 40                |  |  |
| 8        | 64301016010                                                                                                    | นาย ธิเบต      |       |       | 0       | 0                 |  |  |
| 9        | 64301016011                                                                                                    | นาย นพสันด์    | 15    | 30    | 45      | 40                |  |  |

#### หมายเหตุ

การบันทึกคะแนนแต่ละหน่วยการสอนหากต้องการให้ ม.ส. นักศึกษาจะต้องมีหน่วยการสอนอย่างน้อย 1 หน่วย หรือ 1 ใบงาน/สอบย่อย ที่ไม่ต้องใส่คะแนนใด ๆ <u>ข้อสังเกต พื้นหลังต้องเปลี่ยนเป็นสีแดง</u>

Version : FAQ\_TE\_User\_Unable\_to\_N.C.\_20220217\_Rev.01

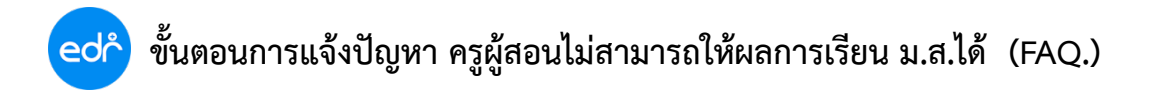

4. แก้ไขคะแนนนักศึกษา 0 คะแนน ให้เป็น ค่าว่าง ต้องใส่คะแนนใด ๆ

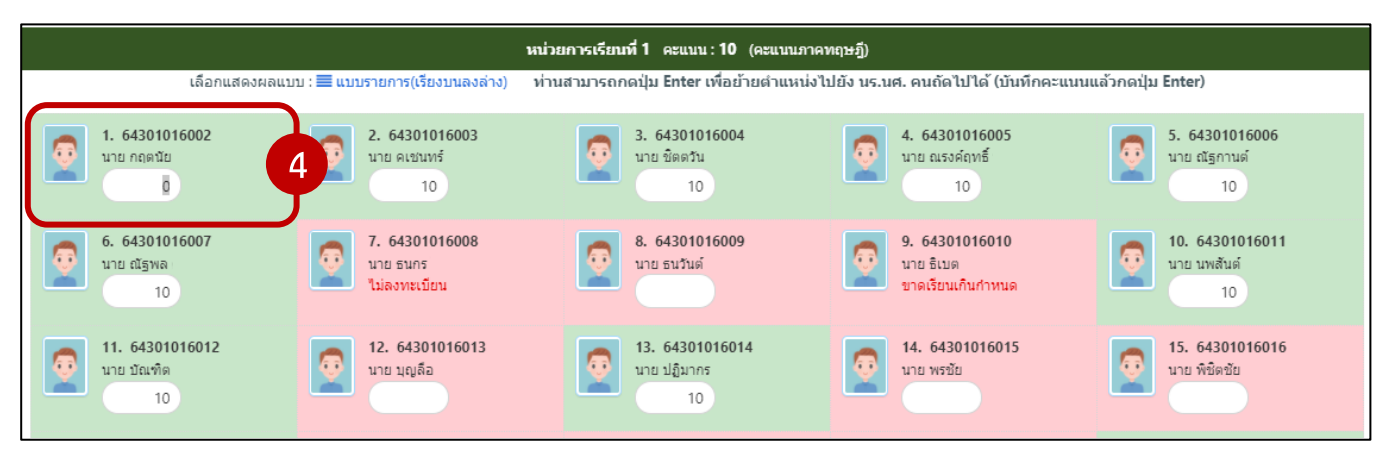

5. ให้ครูผู้สอนเลือกปุ่ม บันทึก จากนั้นครูผู้สอนสามารถดำเนินการตามขั้นตอนการให้ผลการเรียน ม.ส. กับนักศึกษา

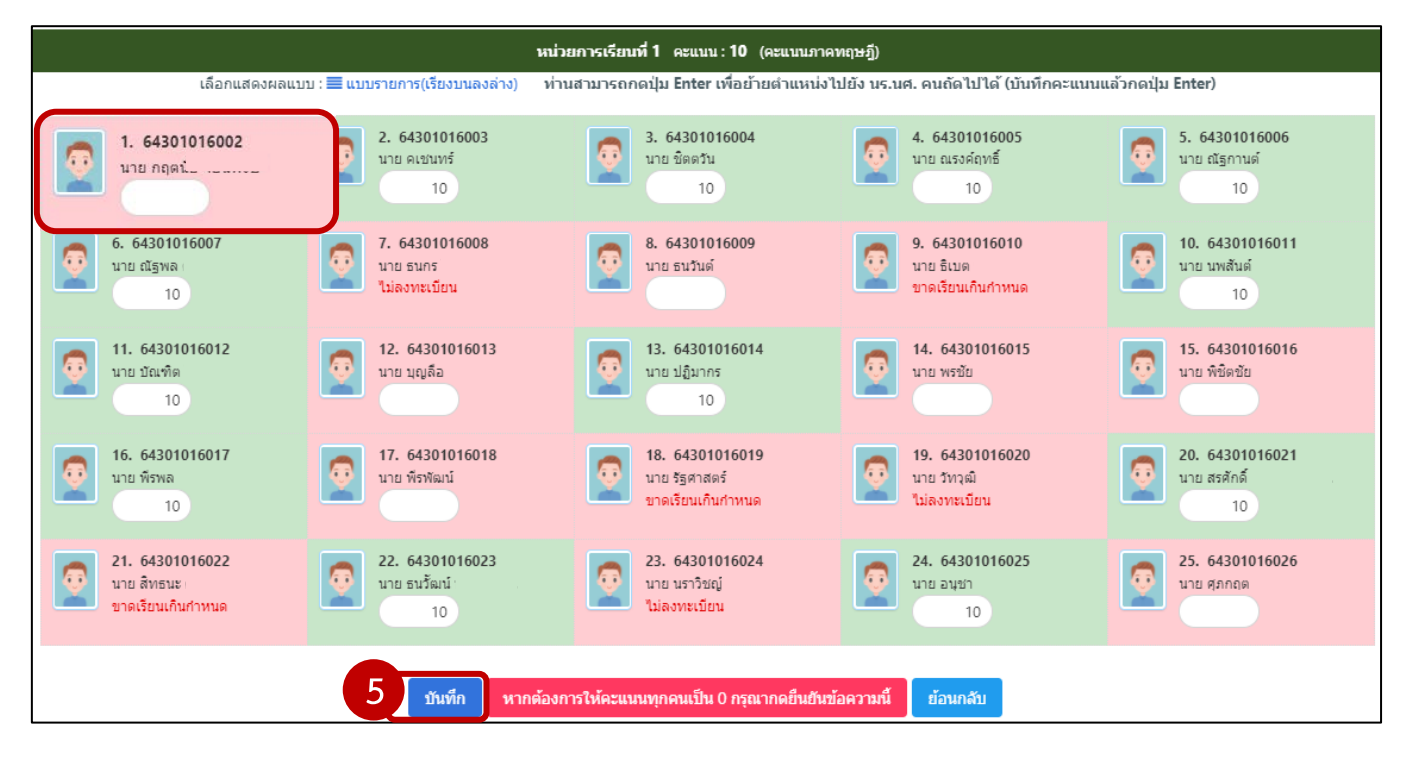

 เมื่อครูผู้สอนบันทึกคะแนนใบงานเรียบร้อยแล้ว ให้ครูผู้สอน เลือกปุ่ม "ยืนยันการบันทึก คะแนนเสร็จแล้วทุกใบงาน/สอบย่อย"

|                                                          | เพิ่มใบงาน/ส | อบย่อย ยืนยันการบันทึกคะแนนเสร็จแล้วทุกใบ- | งาน/สอบย่อย | สั่งพิมพ์(แบบใบงาน) | ย้อนกลับ |                   |  |
|----------------------------------------------------------|--------------|--------------------------------------------|-------------|---------------------|----------|-------------------|--|
| ใบงาน/สอบย่อยภาคปฏิบัติชอง หน่วยการเรียนที่ 4 (40 คะแนน) |              |                                            |             |                     |          |                   |  |
| สำดับที่                                                 | รหัสนักศึกษา | นักศึกษา                                   | 1(15)       | 2(30)               | รวม(45)  | คำนวณ <b>(40)</b> |  |
| 1                                                        | 64301016002  | นาย กฤดนัย                                 | 15          | 15                  | 30       | 27                |  |

Version : FAQ\_TE\_User\_Unable\_to\_N.C.\_20220217\_Rev.01

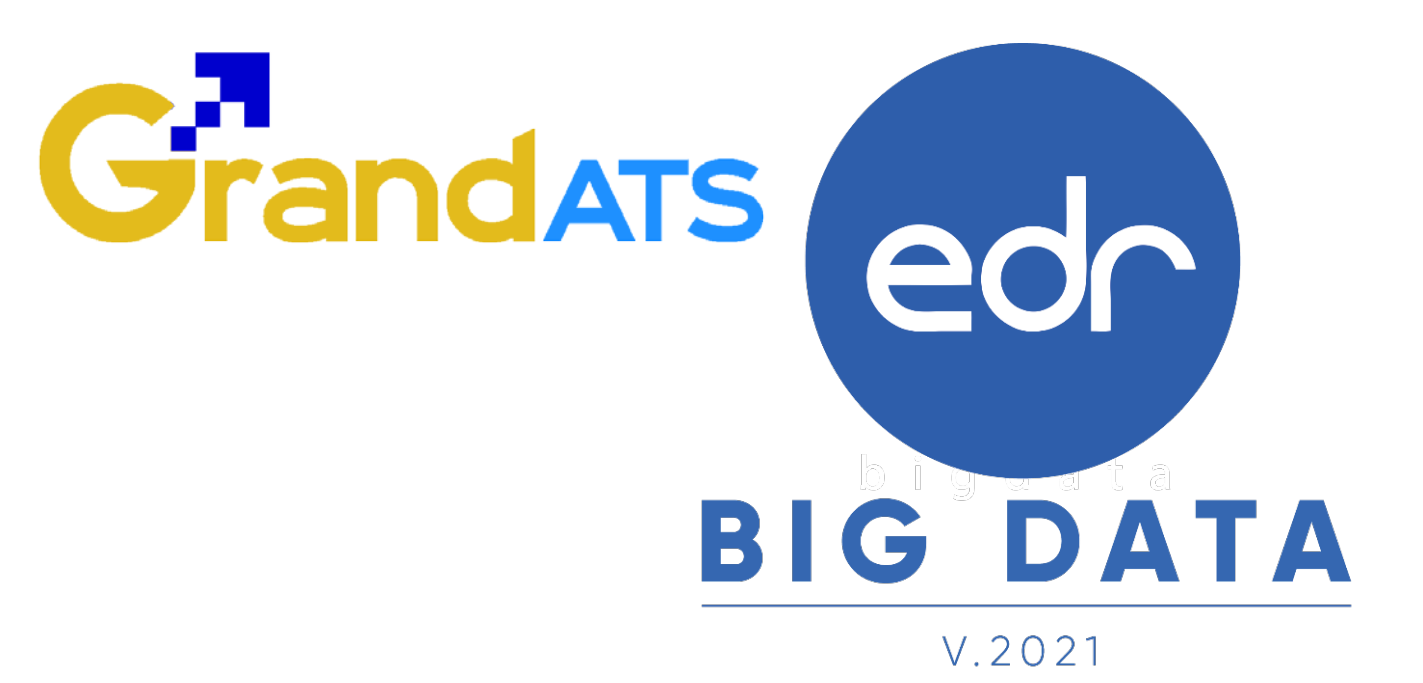

## สอบถามการใช้งานได้ที่

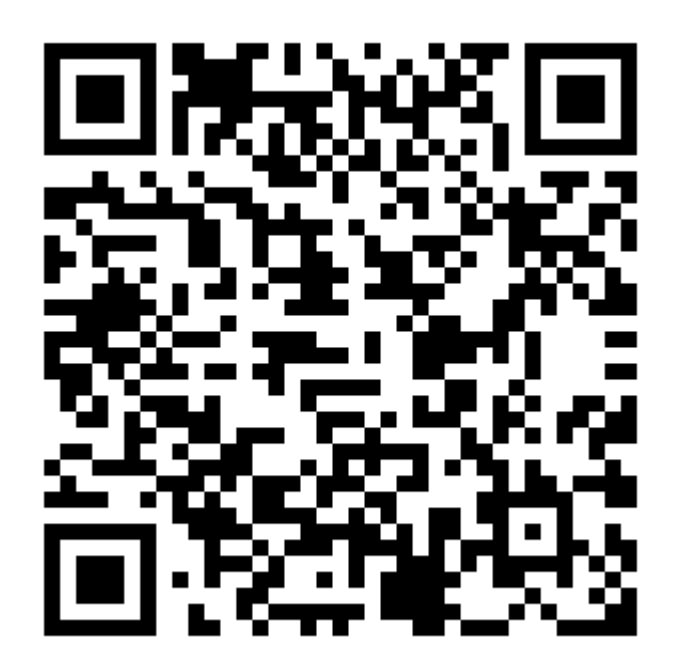

## Line Official EDR Plus : @789peqoh

Version : FAQ\_TE\_User\_Unable\_to\_N.C.\_20220217\_Rev.01 **2021** © EDR BY บริษัท แกรนด์ เอทีเอส จำกัด